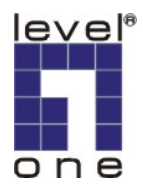

## LevelOne IP Camera Installation Guide For FCS-9032 (v1.8-Lite)

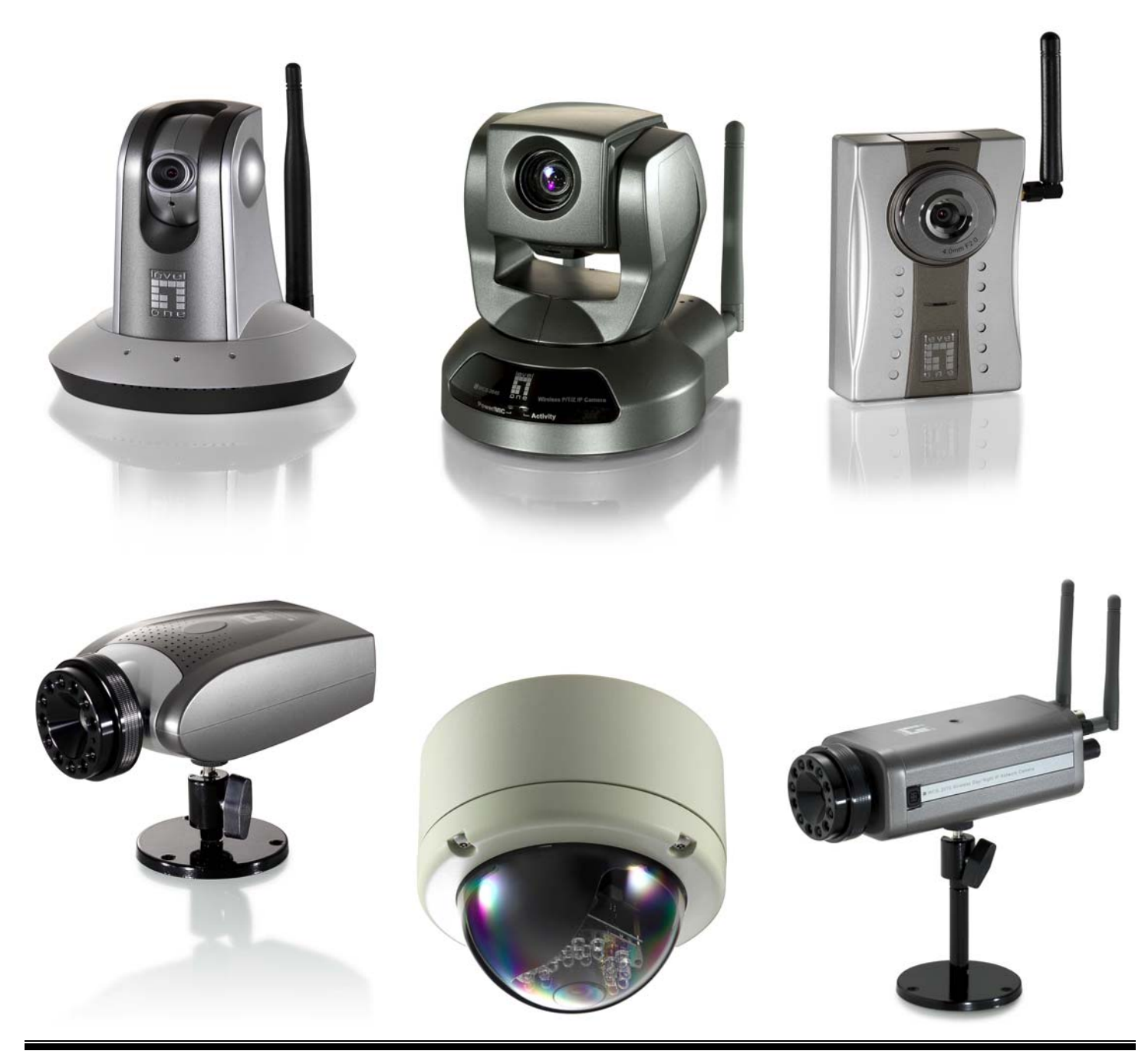

## **Quick Installation Guide**

This guide is for :

- FCS-1010/1030/1040/1050/1060/1070/3000/
- WCS-2010/2030/2040/2060/2070/
- WCS-0010 / FCS-0010 / FCS-1081 / FCS-3021 / FCS-4XXX

### Software Installation

- 1. Please insert the CD-ROM which comes with LevelOne IP camera package.
- 2. Once inserted, the installation page would pop up. If no pop up is seen, please go to the CD-ROM directory and click on "AutoRun.exe".
- 3. Click on "Install Software"

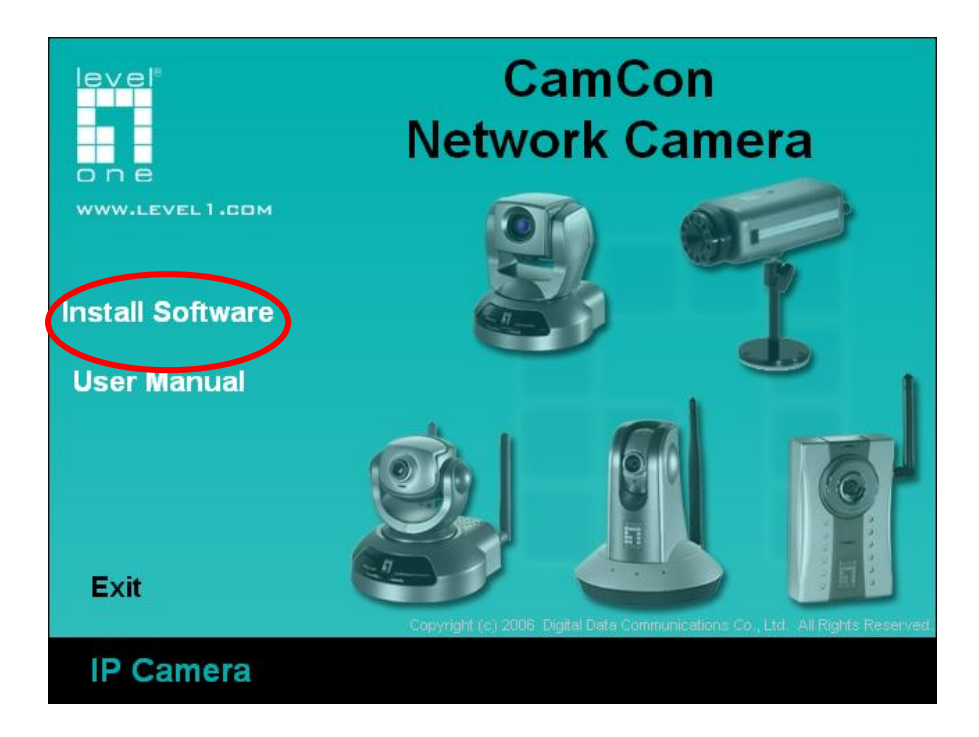

4. Click on "Installation Wizard"

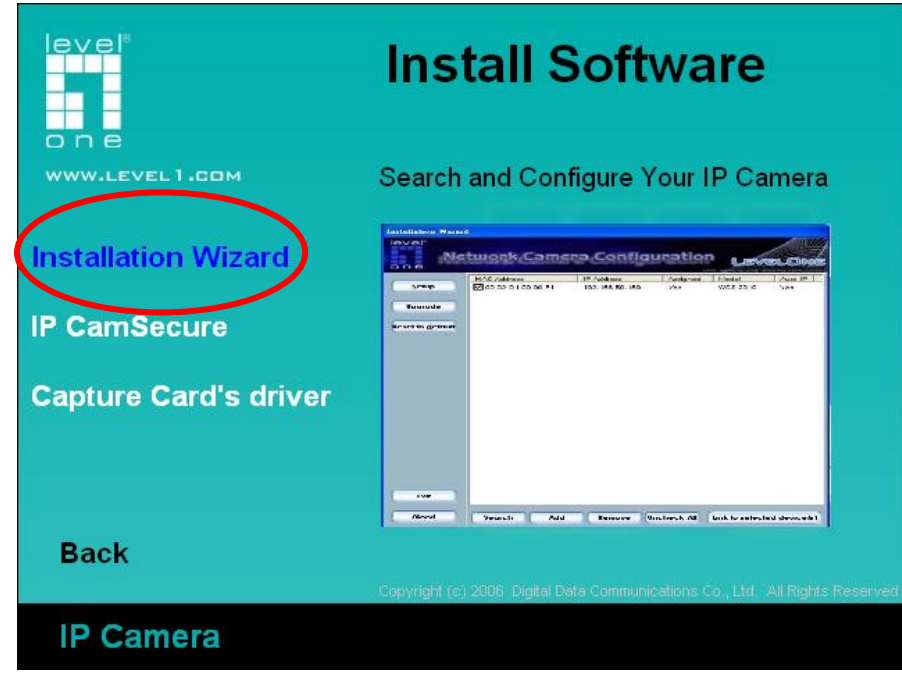

#### 5. Follow the wizard by clicking "Next"

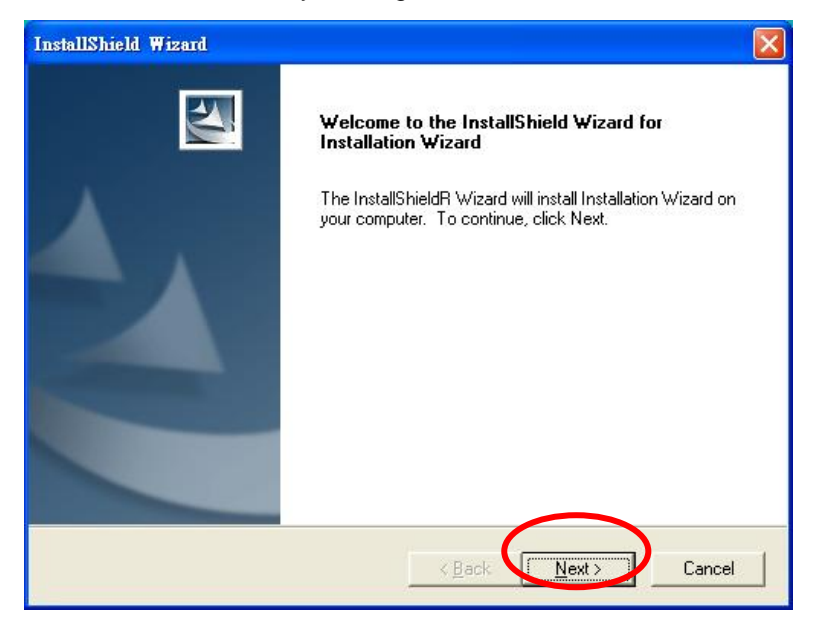

| InstallShield Wizard                                                                                                | × |
|----------------------------------------------------------------------------------------------------|---|
| Choose Destination Location<br>Select folder where Setup will install files.                                        | 4 |
| Setup will install Installation Wizard in the following folder.                                                     |   |
| To install to this folder, click Next. To install to a different folder, click Browse and select<br>another folder. |   |
| Destination Folder E:\Program Files\LevelOne\Installation Wizard\ InstallChield                                     | ] |
| < Back                                                                                                    |   |

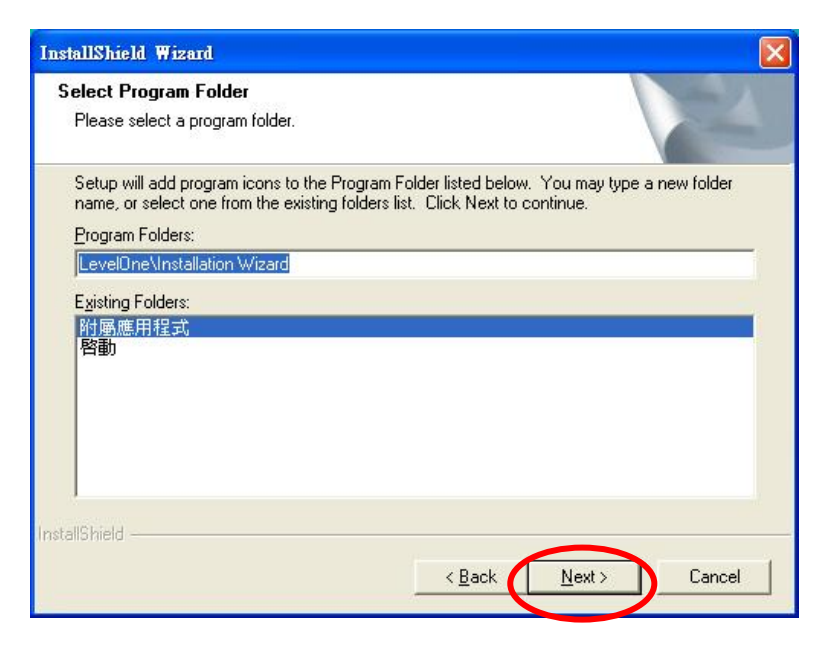

#### 6. Click on "Finish" to complete the installation

| InstallShield Wizard |                                                                                                    |
|----------------------|----------------------------------------------------------------------------------------------------|
|                      | InstallShield Wizard Complete<br>Setup has finished installing Installation Wizard on your<br>computer. |
|                      | KBack Finish Cancel                                                                                     |

7. Click on Installation Wizard icon on your Windows Desktop to launch the program.

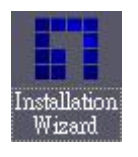

8. Choose the IP Camera by MAC address and click "Link to selected device".

| Installation Wizard      | L,                          |               |             |                 |              |
|--------------------------|-----------------------------|---------------|-------------|-----------------|--------------|
| level"<br>Ne             | twork Came                  | ra Config     | uratior     | 1 LEVI          | ELOME        |
|                          | MAC Address                 | IP Address    | Assigned    | Model           | Auto IP      |
| Setup                    | 00-02-D1-00-7A-4C           | 192.168.1.10  | Yes         | FCS-1010        | Yes          |
|                          | Ø 00-11-6B-80-0B-54         | 192.168.1.132 | Yes         | WCS-2010        | Yes          |
| Upgrade                  | 00-11-6B-80-12-BF           | 192.168.1.7   | Yes         | WCS-2030        | Yes          |
| Reset to <u>d</u> efault |                             |               |             |                 |              |
|                          |                             |               |             |                 |              |
| E <u>x</u> it<br>About   | Sea <u>i</u> ch <u>A</u> dd | Remove        | Incheck III | Link to selecte | ed device(s) |

)

9. At initial login, a window would pop up asking user to install Active-X. Click "**Yes**" to proceed. #₩□ @ \http://192.168.50.119/

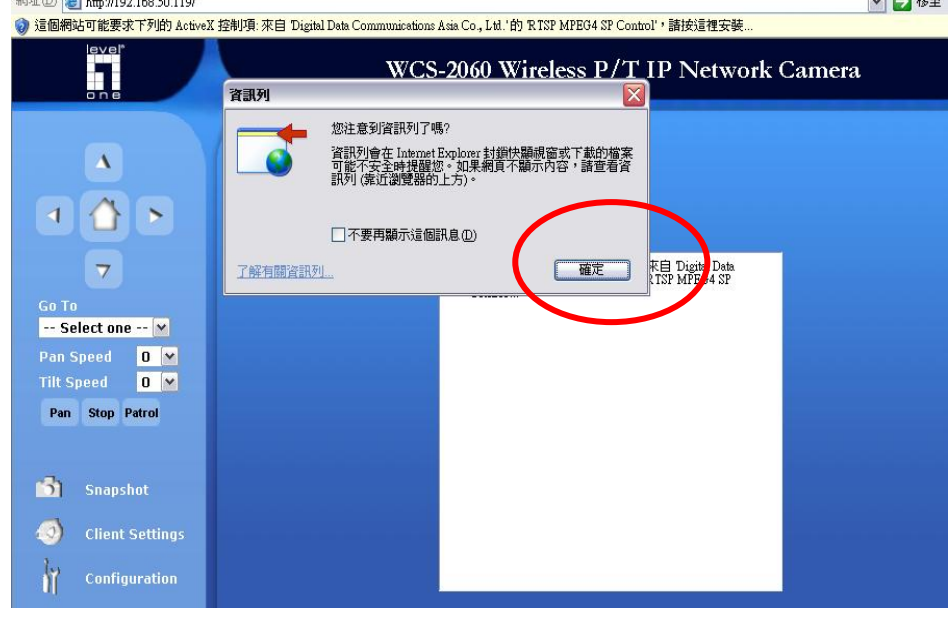

#### 10. Install Active-X.

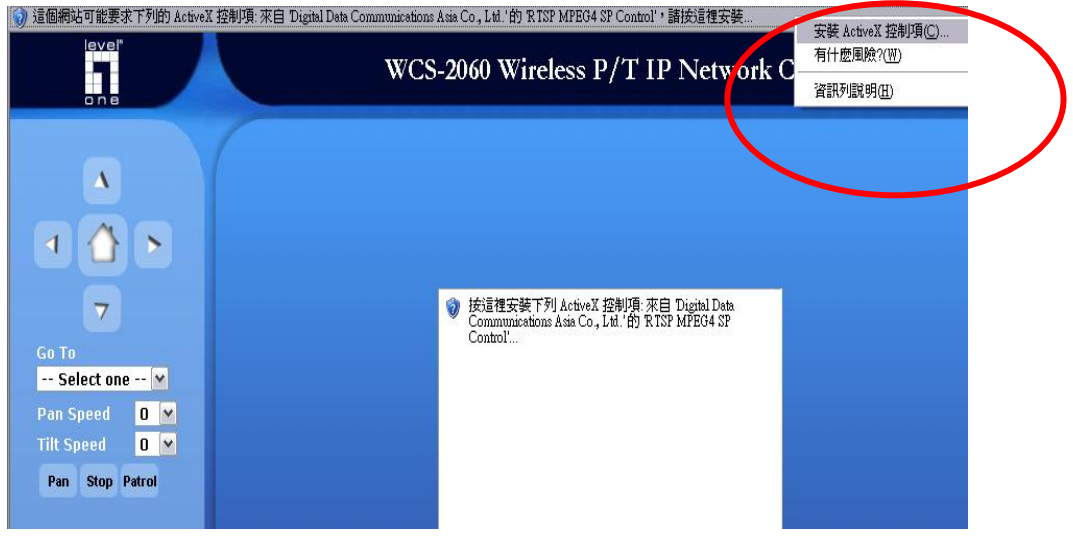

11. Once active-X is installed, the video stream of IP camera would be displayed on screen.

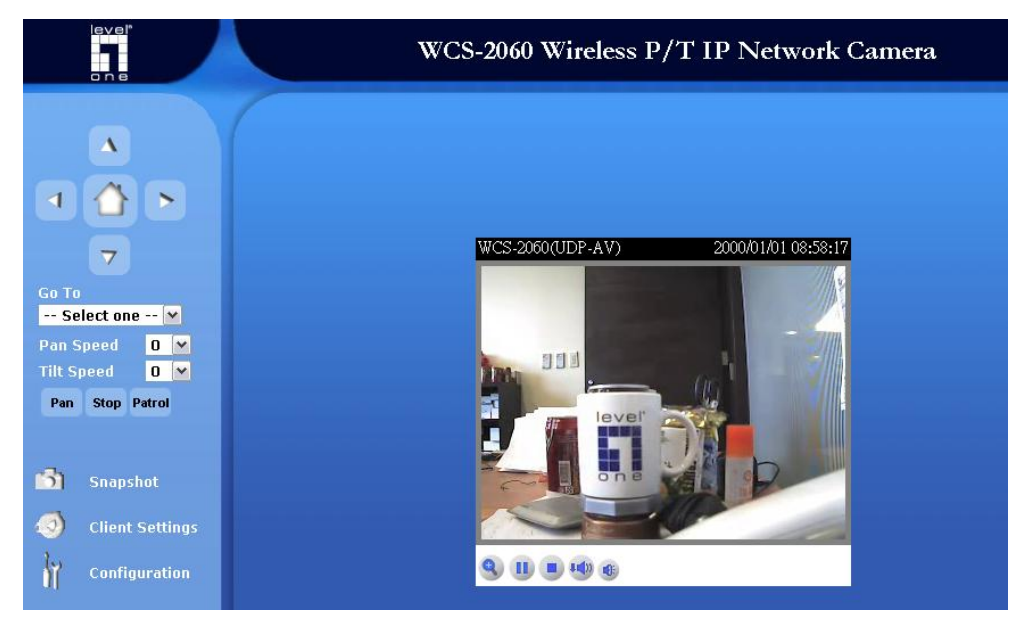

12. The installation of wired connection of IP camera is completed at this point.

### Installation of wireless service of IP camera

## This part of guide applies to WCS-2010/2030/2040/2060/2070

- 1. Make sure a wireless service is already up and running; the service is usually from wireless AP or router.
- 2. Login to the web interface of IP Camera and go to its Wireless LAN page

| Configurations - Mic.                                                                                                    | rosoft Internet Explorer                                                                                       |                                                                                                    |  |  |
|----------------------------------------------------------------------------------------------------|----------------------------------------------------------------------------------------------------|----------------------------------------------------------------------------------------------------|--|--|
| 檔案 (四) 編輯 (四) 檢視                                                                                                    | (Y) 我的最愛(A) 工具(I) 說明(H)                                                                                        | and a second second second second second second second second second second second second second second second                      |  |  |
| 🔇 1-頁 🔹 🔘 ·                                                                                                    | 🖹 🛃 🏠 🔎 搜尋 🌟 我的最爱 🥝 🎯 - 🌺 🖻                                                                                    | य • 🗔 🛍 🛔 🔏                                                                                                    |  |  |
| 網址(D) 舊 http://192.168.                                                                                                    | 10.101/setup/config.html                                                                                       | 👻 🏊 移至 (連結 🎽 🦥 -                                                                                                    |  |  |
| leve!"                                                                                                    | LEVELONE WES-2060 WIRELESS P/T IP NETWORK CAMERA Configuration                                                 |                                                                                                    |  |  |
| HOME<br>System                                                                                                    | > Wireless<br>WLAN configuration<br>SSID default                                                               | SSID : Enter the SSID of your wireless AP.                                                                                          |  |  |
| <ul> <li>Security</li> <li>Network</li> <li>Wireless LAN</li> <li>DDNS</li> <li>Access list</li> <li>Audio and video</li> <li>Camera control</li> <li>Email and FTP</li> <li>Motion detection</li> </ul> | Wireless mode<br>Channel<br>TX rate<br>Security<br>Security : Please match the<br>security setting of your AP. | Wireless Mode : Infrastructure, if your<br>network is in multiple AP clients to<br>AP mode.<br>Ad-Hoc : If your network is in point |  |  |
| Application     System log     View parameters     Maintenance                                                                                                    |                                                                                                    | to point connection.                                                                                                    |  |  |
| 2011年1月1日日日日日日日日日日日日日日日日日日日日日日日日日日日日日日日日日                                                                                                    |                                                                                                    | 2 将 资 将 资 利 资 利 资 利 资 利 资 利 资 利 资 利 资 利 资                                                                                           |  |  |

- 3. Configure SSID, wireless mode and security parameters to match that of AP or router.
- 4. Press "save" button after configuration.
- 5. Unplug the power cord and RJ-45 Ethernet cable from the IP Camera. Then plug the power cord back in and LevelOne IP camera would automatically connect to the preset wireless service.

# **IP CamSecure QIG**

Note: Please check LevelOne web site, <u>www.level1.com</u>, to see if any new version of IP CamSecure software is available.

- 1. Please insert the CD-ROM which comes with LevelOne IP camera package.
- 2. Once inserted, the installation page would pop up. If no pop up is seen, please go to the CD-ROM directory and click on "AutoRun.exe".
- 3. Click on "Install Software"

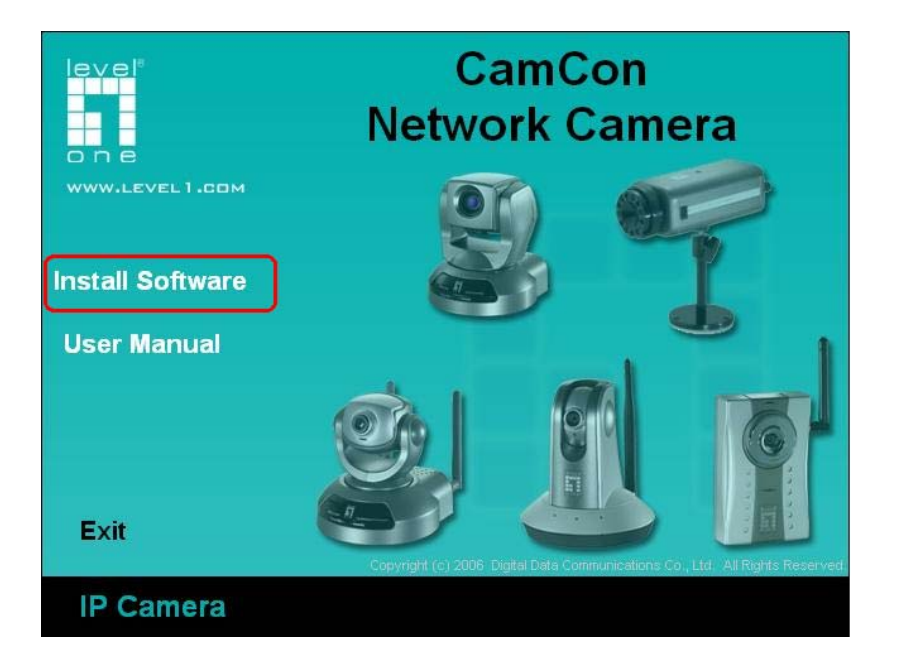

4. Click on "IP CamSecure"

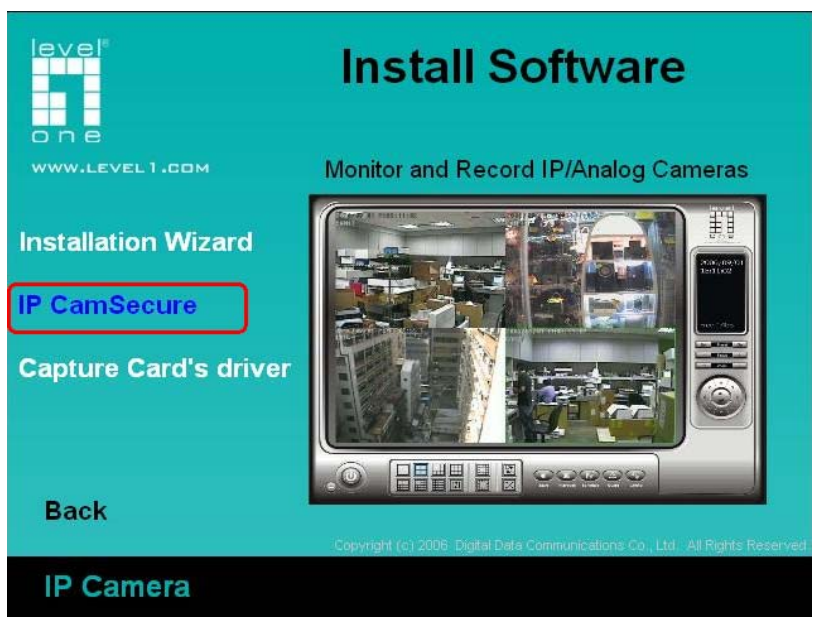

5. Follow pop-up windows to finish installing IP CamSecure software.

 After successful installation, the software is accessible at Start → Program s→ LevelOne → IP CamSecure → Main Console.

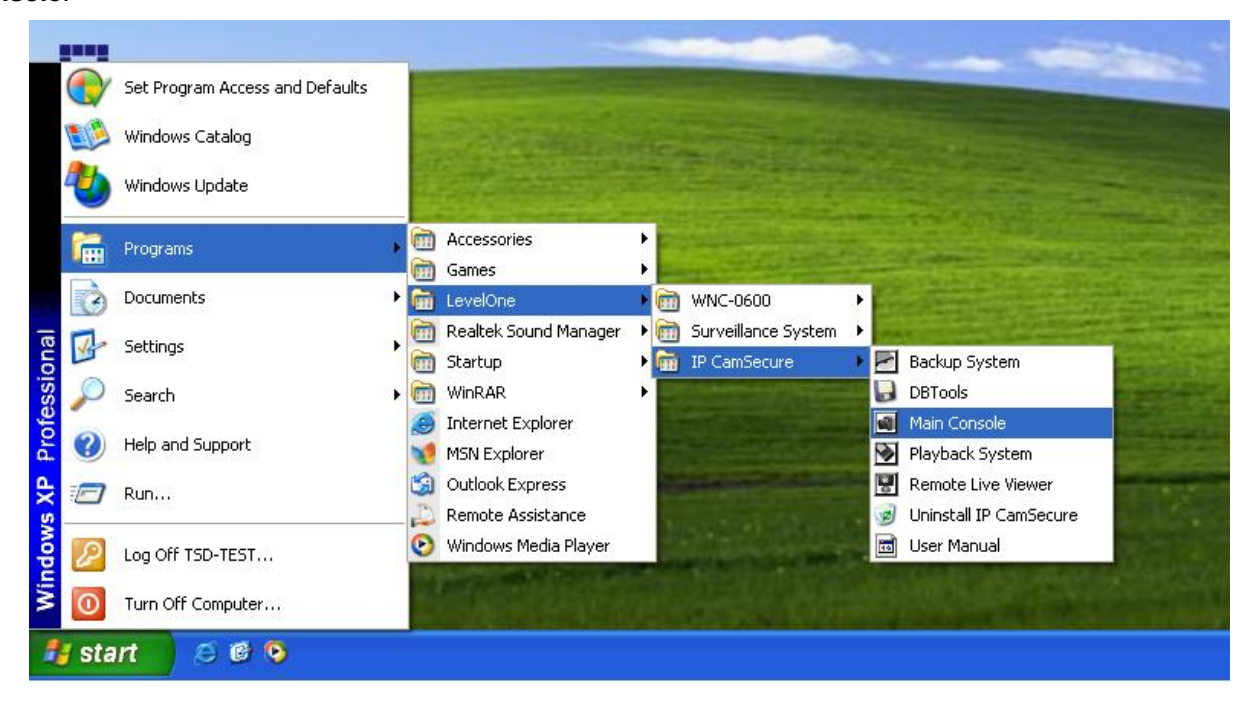

7. Launch the program and you would be asked for user name and password. For the first time, please enter: Username: admin

Password: (any password you want)

Confirm Password: (repeat the password just typed)

8. Main console screen would be displayed as shown. Select Config → Setting

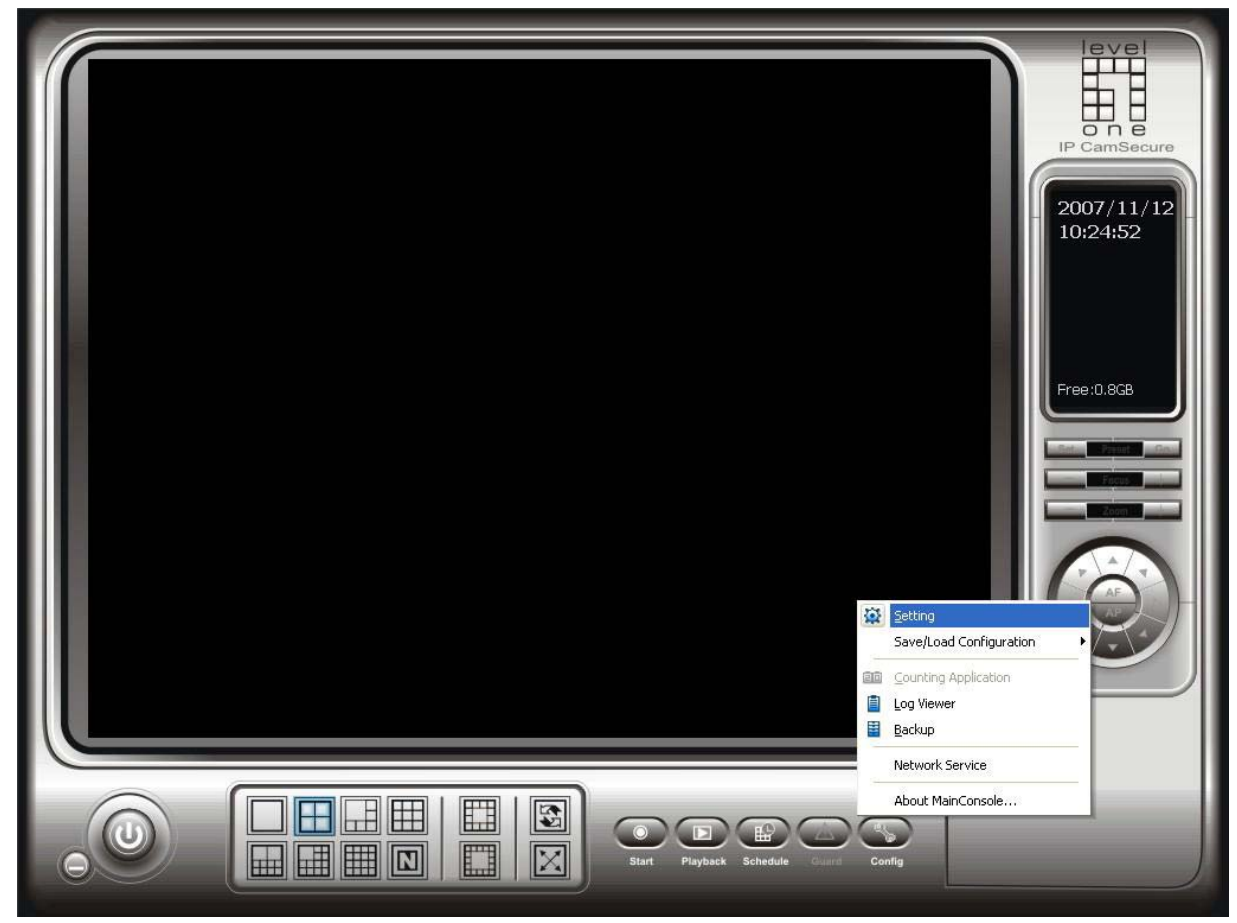

- 9. Go to Camera menu, and click on "Search". All supported IP cameras available on network would be listed.
- 10. Select the desired IP camera by checking the box on the left and enter the user name and password for that IP camera.

| Setting<br>General Carmera<br>Search | UO Device   PTZ Config   User A<br>nsert ★ Delete   ➡ Config                                                                                                    | ccount   Monitor Display                                                                                                    |                                                                                                    |               | P CamSecure |
|--------------------------------------|----------------------------------------------------------------------------------------------------|----------------------------------------------------------------------------------------------------|----------------------------------------------------------------------------------------------------|---------------|-------------|
|                                      | Search IP Cameras                                                                                                    |                                                                                                    |                                                                                                    |               | 10:32:22    |
|                                      | IP Camera Search Complete                                                                                                    | d                                                                                                    | Start Sc                                                                                                    | an            |             |
|                                      | IP. Ven                                                                                                    | dor Model                                                                                                    | MAC                                                                                                    | ~             |             |
|                                      | 92.168.10.233         Leve           192.168.10.133         Leve           192.168.10.239         Leve           192.168.10.239         Leve           192.168.10.239         Leve           192.168.10.234         Leve           192.168.10.224         Leve           192.168.10.135         Leve           192.168.10.135         Leve           192.168.10.135         Leve           192.168.10.135         Leve           192.168.10.175         Leve           192.168.10.175         Leve           User Name:         LevelO           User Name:         root | alone WCS-2040<br>alone FCS-4xxx<br>alone WCS-0010<br>alone FCS-0010<br>alone FCS-0010<br>alone FCS-1010<br>alone FCS-1081<br>alone FCS-1081A<br>alone FCS-1081A<br>alone FCS-1081A<br>alone FCS-1081A<br>alone FCS-2040 (192.168.1 | 00-11-68-80-1A-86<br>00-11-68-73-00-56<br>00-00-20-00-01<br>00-11-68-80-00-01<br>00-11-68-80-00-01<br>00-11-68-73-00-81<br>00-11-68-73-00-81<br>00-11-68-73-00-25<br>00-11-68-73-02-25<br>00-11-68-73-02-26<br>00-11-68-73-02-80<br>00-11-68-73-02-80<br>00-10-10-10-80<br>00-10-10-10-10-80<br>00-10-10-10-10-10-1 |               | Free: 0.8GB |
|                                      |                                                                                                    | Z O D<br>Start Playba                                                                                                    | V OK X Conf                                                                                                    | Cancel Cancel |             |

11. Once an IP camera is successfully added, it is listed in the left column and its video stream would show in the window at right.

| Setting                                                                                                    |
|----------------------------------------------------------------------------------------------------|
| Search       Insert       Delete       Config         CaMO1 Levelone WCS-2060       Config       Config       Config       Config         CaMO1 Levelone WCS-2060       Config       Config       Config       Config       Config         Camon Config       Config       Config <t< th=""></t<> |
| Camera Parameter<br>Levelone WCS-2060 (1):<br>C the Wich Interface                                                                                                    |
| Go to Vveb Interface     Image: Show Camera Number       Camera Settings     Image: Show Camera Name       Video Parameter     Image: Translucent                                                                                                    |
| Image: Control     Image: Control       Image: Control     Image: Control       Image: Control     Image: Control                                                                                                    |

12. Click "**OK**" to return to main console screen. If more than one IP cameras are added, you can use the circled icons to change display pattern to view multiple IP cameras simultaneously.

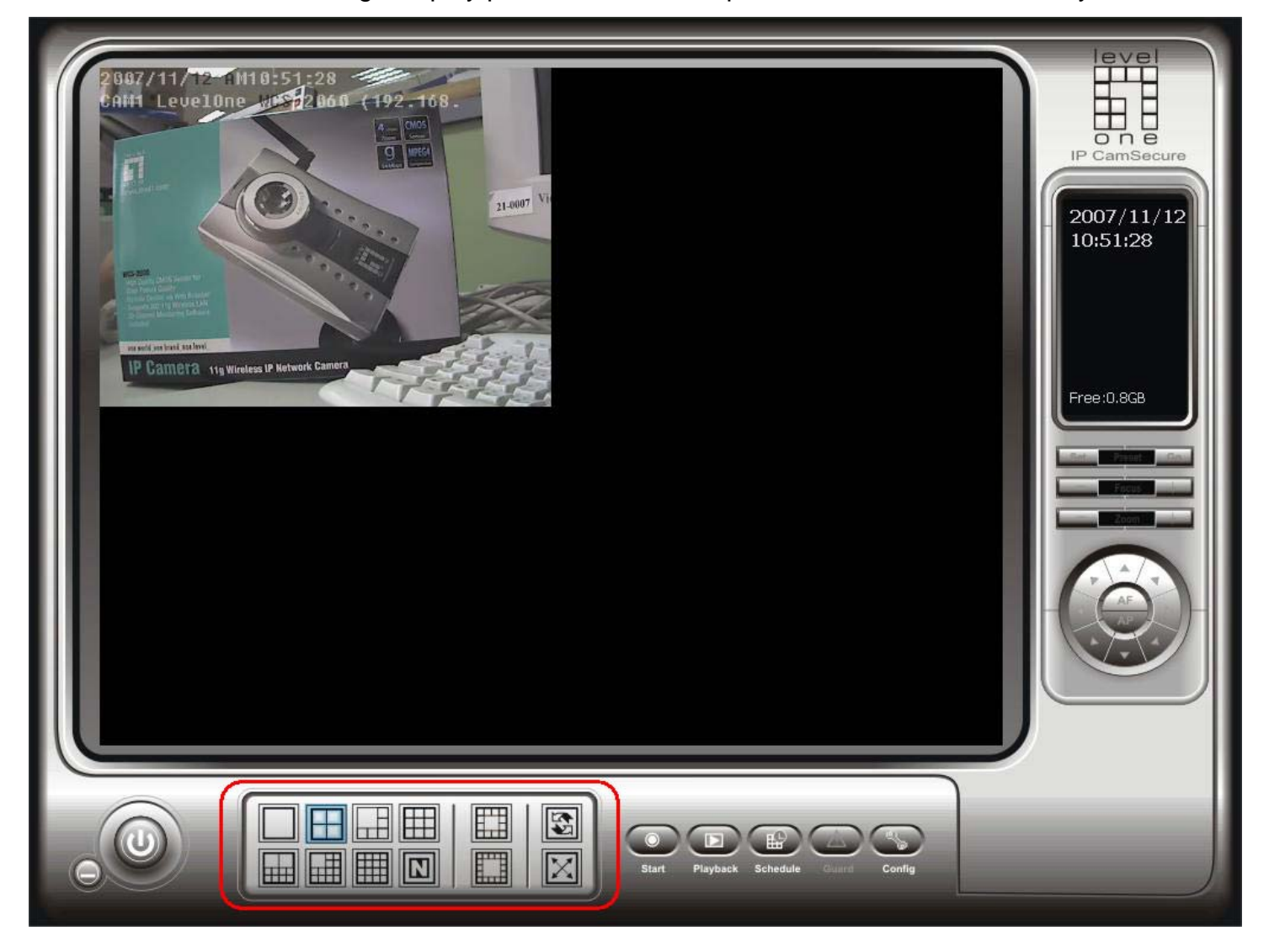